# バージョンアップガイド (Ver.1.1→Ver.1.2)

TREND-ONE Ver.1.1 から Ver.1.2 へのバージョン アップ内容をご紹介しています。

※解説内容がオプションプログラムの説明である場合があります。 ご了承ください。

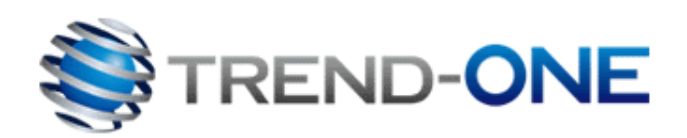

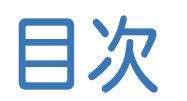

# バージョンアップガイド TREND-ONE (Ver.1.1→Ver.1.2)

# 1 CAD P.2

| 1- 1 「CAD製図基準」H29.3のチェックに対応               | 2 |
|-------------------------------------------|---|
| 1-2 「輪郭線・表題欄の縮尺」「部分図の座標系」の<br>エラーの自動修正に対応 | 3 |
| 1-3 NEXCOの                                |   |

| Г | CADによる図面作成要領土木編 | [平成27年7月] |     |
|---|-----------------|-----------|-----|
| σ | )チェックに対応        |           | . 4 |

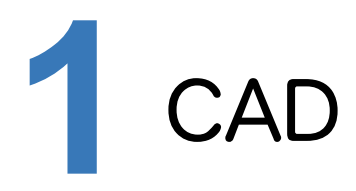

CADの新機能をご紹介します。

## 1-1 「CAD 製図基準」H29.3 のチェックに対応

「CAD製図基準」H29.3に基づく、CAD製図基準チェックに対応しました。

[専用作図]タブー[チェック]グループー[CAD製図基準]で、CAD製図基準テンプレートから「国土交通省H2903」 を選択してチェックできます。

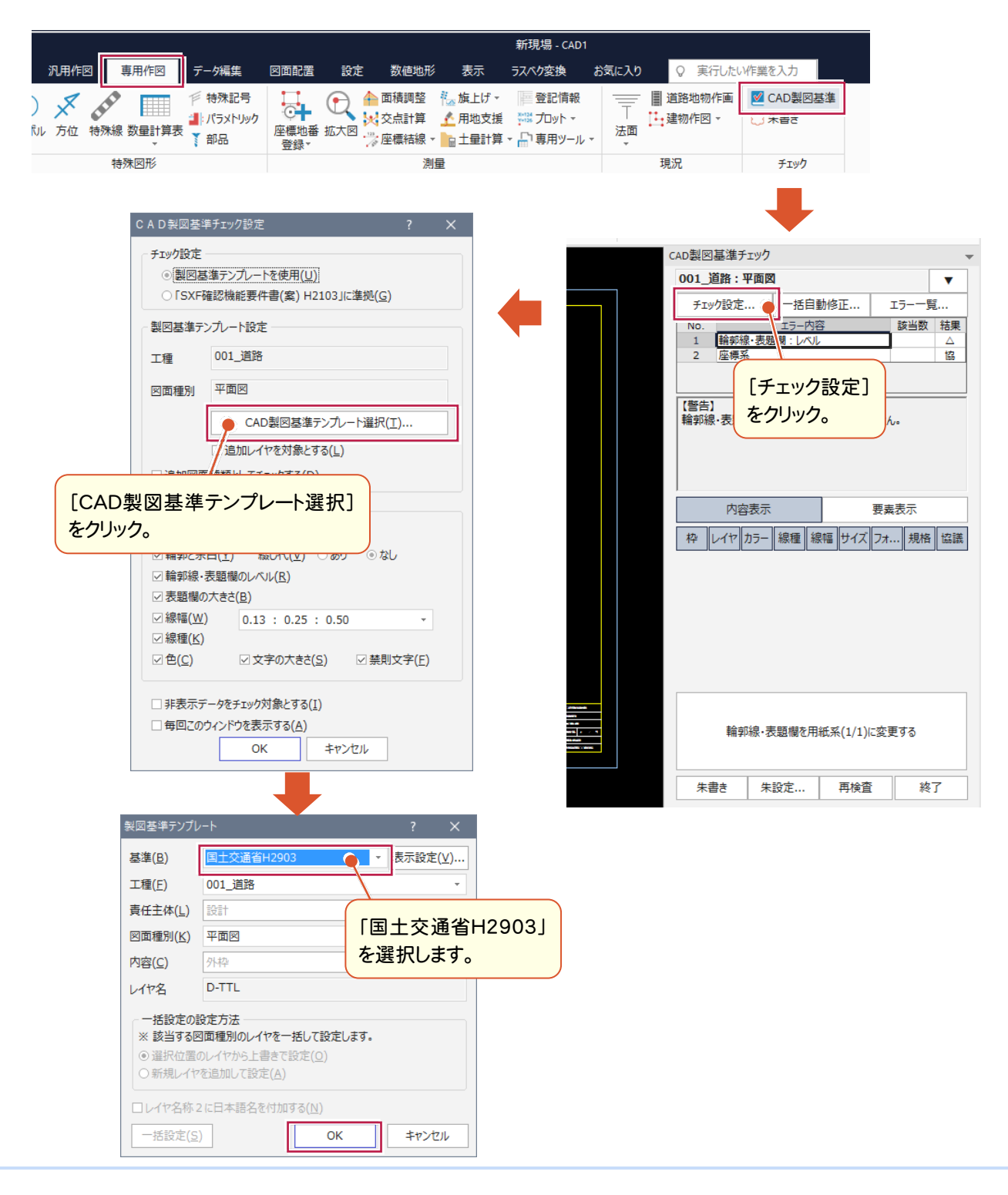

### 1-2 「輪郭線・表題欄の縮尺」「部分図の座標系」のエラーの自動修正に対応

「輪郭線・表題欄の縮尺」と「部分図の座標系」のエラーを修正できるように対応しました。

製図基準チェック内で「輪郭線・表題欄の縮尺」のエラーに対して輪郭線や表題欄の要素の属性である縮尺を 用紙系1/1に変更、「部分図の座標系」のエラーに対して縮尺が持つ属性の座標系を数学系から測量系に変更 が可能です。

| CAD製図基準チ            | エック                             |                       | -                                  |  |  |  |  |  |
|---------------------|---------------------------------|-----------------------|------------------------------------|--|--|--|--|--|
| 001_道路:平面図          |                                 |                       |                                    |  |  |  |  |  |
| チェック設定 一括自動修正 エラー一覧 |                                 |                       |                                    |  |  |  |  |  |
| NO.<br>1 輪郭編        | <del>エラー内</del> 症<br>・表題欄 : レベル | 3                     |                                    |  |  |  |  |  |
| 2 座標糸               |                                 |                       | 165                                |  |  |  |  |  |
|                     |                                 |                       |                                    |  |  |  |  |  |
| 【警告】                | ாலாகிகான                        | -<br>マァ/+ちり=          | :++ (                              |  |  |  |  |  |
| #冊子P初休・4×末巳们        |                                 | (米 C1400)ま            | .e                                 |  |  |  |  |  |
|                     |                                 |                       |                                    |  |  |  |  |  |
|                     |                                 |                       |                                    |  |  |  |  |  |
|                     |                                 |                       |                                    |  |  |  |  |  |
|                     |                                 |                       |                                    |  |  |  |  |  |
|                     |                                 |                       | wクオスと                              |  |  |  |  |  |
|                     |                                 | クリー                   | ックすると<br>か修正。                      |  |  |  |  |  |
|                     |                                 | クリー自動                 | ックすると<br>か修正。                      |  |  |  |  |  |
|                     |                                 | クリー自重                 | ックすると<br>か修正。                      |  |  |  |  |  |
| 華侖朝                 | 線·表題欄を用                         | クリ<br>自重<br>紙系(1/1)に  | ックすると<br>か修正。                      |  |  |  |  |  |
| 輪郭                  | 線·表題欄を用                         | クリ<br>自重<br>紙系(1/1)に  | <mark>ックすると</mark><br>か修正。<br>変更する |  |  |  |  |  |
| 輪郭                  | 線·表題欄を用:                        | クリー<br>自重<br>紙系(1/1)に | ックすると<br>か修正。<br>変更する              |  |  |  |  |  |

■[一括自動修正]にも項目追加 CAD製図基準チェック 001\_道路:平面図 ▼ チェック設定... 一括自動修正... エラー一覧... 該当数 結果 No. エラー内容 輪郭線・表題欄:レベル 1 Δ 2 座標系 協 【警告】 輪郭線・表題欄のレベルが用紙系ではありません。

■「部分図の座標系」のエラーを選択して自動修正

| CAD製図基準チェック            | 1             |            |       | Ŧ  |  |  |  |  |  |
|------------------------|---------------|------------|-------|----|--|--|--|--|--|
| 001_道路:平面              | ×.            |            |       | •  |  |  |  |  |  |
| チェック設定 一括自動修正 エラー一覧    |               |            |       |    |  |  |  |  |  |
| No.                    | エラー内容         |            | 該当数   | 結果 |  |  |  |  |  |
| 2 座標系                  |               |            |       |    |  |  |  |  |  |
|                        |               |            |       |    |  |  |  |  |  |
| [1:5:22]               |               |            |       |    |  |  |  |  |  |
| 【協議】<br>  位置図・平面図で低    | 使用されている       | る部分図の      | 座標系が  |    |  |  |  |  |  |
| 測量座標系ではあ               | つません。         |            |       |    |  |  |  |  |  |
|                        |               |            |       |    |  |  |  |  |  |
| 座標系が数学系のし              | 117           |            |       |    |  |  |  |  |  |
| 名称                     | 名称 縦/横レベル 座標系 |            |       |    |  |  |  |  |  |
| 路線図                    | 10            | 000 / 1000 | ) 数学系 |    |  |  |  |  |  |
|                        |               | _          |       |    |  |  |  |  |  |
|                        | クリックすると       |            |       |    |  |  |  |  |  |
| 自動修正。                  |               |            |       |    |  |  |  |  |  |
|                        |               |            |       |    |  |  |  |  |  |
|                        |               |            |       |    |  |  |  |  |  |
| 表示中のレベルの座標系を全て測量系に変更する |               |            |       |    |  |  |  |  |  |
|                        |               |            |       |    |  |  |  |  |  |

| 7-一括目動修止                                           | ? X                                     |  |  |  |  |  |  |  |
|----------------------------------------------------|-----------------------------------------|--|--|--|--|--|--|--|
| 以下の項目について一括修正を行います。-                               |                                         |  |  |  |  |  |  |  |
| ・CAD全体の線幅比率を1:2:4にする。                              |                                         |  |  |  |  |  |  |  |
| ・カラー、線種属性をレイヤがもつカラー、線種に設定する。                       |                                         |  |  |  |  |  |  |  |
| ·文字サイズを規定のサイズ(1.8, 2.5, 3.5, 5, 7, 10, 14, 20)にする。 |                                         |  |  |  |  |  |  |  |
| ・文字フォントを規定のフォントにする。                                |                                         |  |  |  |  |  |  |  |
| ・禁則文字を変換する。                                        |                                         |  |  |  |  |  |  |  |
| ・位置図・平面図で使用されている部分図                                | のレベルを測量座標系に変更する。                        |  |  |  |  |  |  |  |
| ・輪郭線・表題欄レイヤ(-TTL, -FRAM)事                          | 要素のレベルを用紙系に変更する。                        |  |  |  |  |  |  |  |
|                                                    |                                         |  |  |  |  |  |  |  |
|                                                    |                                         |  |  |  |  |  |  |  |
|                                                    |                                         |  |  |  |  |  |  |  |
| - ☑ 線幅の修正を行う(L)                                    |                                         |  |  |  |  |  |  |  |
| [0.13(ペン1)、0.25(ペン3)、0.50(ペン5)                     | )]                                      |  |  |  |  |  |  |  |
|                                                    |                                         |  |  |  |  |  |  |  |
| ▶ 輪郭緑を修止する(氏)                                      | ☑ 寸法線・51出線を0.13mm(29る( <u>D</u> )       |  |  |  |  |  |  |  |
| カラー、線種の修正を行う                                       |                                         |  |  |  |  |  |  |  |
| ✓ カラー ■性をレイヤに合わせる(C)                               | ✓ 線種属性をレイヤに合わせる(S)                      |  |  |  |  |  |  |  |
|                                                    |                                         |  |  |  |  |  |  |  |
| 文字エラー                                              |                                         |  |  |  |  |  |  |  |
| ☑ 禁則文字の変換を行う(∑)                                    |                                         |  |  |  |  |  |  |  |
| □ 文字サイズの修正を行う(U)                                   | サイブが中間の埋合の処理                            |  |  |  |  |  |  |  |
| サイズ調整  ● 近いほうにする(N)                                | 例)サイズが6.0の場合                            |  |  |  |  |  |  |  |
| ○ 小さくする(K)                                         | 『5.0にする』 『7.0にする』                       |  |  |  |  |  |  |  |
| ○ 大きくする( <u>B</u> )                                | ● 小さくする( <u>1</u> ) ○ 大きくする( <u>2</u> ) |  |  |  |  |  |  |  |
| (ロ文字フォントの修正を行う(T)                                  |                                         |  |  |  |  |  |  |  |
| 空換フォント(F) <b>第MSゴシック</b>                           | *                                       |  |  |  |  |  |  |  |
| 110 1977                                           |                                         |  |  |  |  |  |  |  |
|                                                    |                                         |  |  |  |  |  |  |  |
| ◎ 辅卵線・表題欄レイヤ要素のレベルの修止を                             | (丁フ(工)                                  |  |  |  |  |  |  |  |
| ОК                                                 | キャンセル                                   |  |  |  |  |  |  |  |
|                                                    |                                         |  |  |  |  |  |  |  |

#### **1-3** NEXCOの「CAD による図面作成要領土木編 平成 27 年 7 月」 のチェックに対応

NEXCOの「CADICよる図面作成要領 土木編平成27年7月」のチェックに対応しました。

製図基準テンプレートで「NEXCO(図面)H2707」を選択した場合です。

|      |              |                                                                  |                                  |                                 |        |                    |                                             | 新現場 - CAD1  |       |                           |                     |                     |
|------|--------------|------------------------------------------------------------------|----------------------------------|---------------------------------|--------|--------------------|---------------------------------------------|-------------|-------|---------------------------|---------------------|---------------------|
| 汎    | 用作図          | 事用作図 🗧                                                           | データ編集                            | 図面配置                            | 設定     | 数值地形               | 表示                                          | ラスペク変換      | お気に入り | <ul><li>Q 実行したい</li></ul> | パ作業を入力              |                     |
| ) ;  | <b>R</b> 440 | 1                                                                | ◎ 特殊記号                           |                                 | 0      | 面積調整               | にない 「「」「「」」 「」 「」 「」 「」 「」 「」 「」 「」 「」 「」 「 | 登記情報        |       | ■ 道路地物作画                  | ✓ CAD製図基準           |                     |
| むレ フ | 5位 特殊線       | 数量計算表                                                            | 部品                               | 座標地番                            | 拡大図 🦾  | ☞又□□□ 异<br>》座標結線 ▼ | - 二 市地文援                                    | ・ □ 専用ツール ・ | 法面    |                           |                     |                     |
|      | 特            | 殊図形                                                              |                                  | Ξ 90K                           |        | 測                  | <b>量</b>                                    |             |       | 現況                        | チェック                |                     |
|      |              | CAD製図基                                                           | 誕チェック設定                          |                                 |        | ?                  | ×                                           |             |       |                           | ₽                   |                     |
|      |              | ~ チェック設定                                                         | :                                |                                 |        |                    |                                             |             |       | CAD製図基準                   | チェック                | ~                   |
|      |              | • <b></b>                                                        | 基準テンプレート                         | を使用 <u>(U</u> )                 |        |                    |                                             |             |       | 001_道路:                   | 平面図                 | <b>•</b>            |
|      |              | OISXE                                                            | F確認機能要件                          | 書(案) H21                        | 03」に準拠 | ( <u>G</u> )       |                                             |             |       | チェック設定                    | 5 🚽 一括自動修訂          | E エラー一覧             |
|      |              | 製図基準調                                                            | テンプレート設定                         |                                 |        |                    |                                             |             |       | No.<br>1 輪頭               | エラー内容<br>線・表現 潮・レベル | 該当数結果               |
|      |              | 工種                                                               | 001_道路                           |                                 |        |                    |                                             |             |       | 2 座標                      | 2020                |                     |
|      |              | 図面種別                                                             | 平面図                              |                                 |        |                    |                                             |             |       |                           | [チェック設              | 定]                  |
|      |              |                                                                  | CAD                              | 制网其准子                           | ンプレート選 | 択(工)               |                                             |             |       | 【警告】<br>輪郭線·表             | をクリック。              | <i>.</i> /∿₀        |
|      |              |                                                                  | 「追加Left                          | 7を対象とする                         | 3(1)   | 2/( <u>1</u> )     |                                             |             |       |                           |                     |                     |
| (    |              |                                                                  |                                  | . 67.3846.71                    |        |                    |                                             |             |       |                           |                     |                     |
|      | [CAD         | 製図基準                                                             | <b>『テンプレ</b>                     | ノート選                            | 択]     |                    |                                             |             |       | , chi                     | <b>应</b> 丰子         |                     |
|      | をクリッ         | ク。                                                               |                                  |                                 |        |                    |                                             |             |       | +71 L . / +7              |                     |                     |
|      |              | ☑ 輪郭と                                                            | 余白( <u>Y</u> ) 綴                 | じ代(⊻) ○                         | ৯০ ৩   | しなし                |                                             |             |       | 17 U1 V                   | カノー 初始生 初始          | 91X 77 7501H [htts: |
|      |              | ☑輪郭線                                                             | ・表題欄のレベノ                         | ν( <u>R</u> )                   |        |                    |                                             |             |       |                           |                     |                     |
|      |              | ✓ 表題欄                                                            | の大きさ( <u>B)</u><br>V) 0.13       | · 0.25 ·                        | 0.50   | •                  |                                             |             |       |                           |                     |                     |
|      |              | ☑ 線種( <u>K</u>                                                   | ()<br>()                         | . 0.25 .                        | 0.50   |                    |                                             |             |       |                           |                     |                     |
|      |              | ☑ 色( <u>C</u> )                                                  | ☑文号                              | 字の大きさ( <u>S</u>                 | ) 🗹 🛔  | 禁則文字( <u>F</u> )   |                                             |             |       |                           |                     |                     |
|      |              | □非表示                                                             | データをチェック家                        | †急とする(T)                        |        |                    |                                             |             |       |                           |                     |                     |
|      |              | □ 毎回20                                                           | のウィンドウを表示                        | 「する( <u>A</u> )                 |        |                    |                                             |             | -     | 輪                         | 郭線·表題欄を用紙系          | (1/1)に変更する          |
|      |              |                                                                  | ОК                               |                                 | キャンセル  |                    |                                             |             |       |                           |                     | ( , , ,             |
|      |              |                                                                  |                                  |                                 |        |                    |                                             |             |       | 朱書き                       | 朱設定                 | 再検査 終了              |
|      |              |                                                                  |                                  | $\blacksquare$                  |        |                    |                                             |             |       |                           |                     |                     |
|      |              | 利回其従ニップ                                                          |                                  | •                               |        | 2                  | ~                                           |             |       |                           |                     |                     |
|      |              |                                                                  |                                  |                                 |        | :<br>              |                                             |             |       |                           |                     |                     |
|      |              | 基準( <u>世</u> )                                                   | NEXCO                            | (図風) H2                         |        | * 衣示設正             | =(⊻)                                        |             |       |                           |                     |                     |
|      |              | 工催(上)<br>吉廷主体(1)                                                 |                                  |                                 | -      |                    | *                                           |             |       |                           |                     |                     |
|      |              | 夏在工体(L)<br>図面種別(K)                                               | 亚面网                              |                                 | 1      | NEXCO              | )(図面)                                       | H2707J      |       |                           |                     |                     |
|      |              | 四四四(C)                                                           | 四枠 (枠線)                          | <del>章</del> )                  | - E    | 選択し                | ます。                                         |             | J     |                           |                     |                     |
|      |              | レイヤ名                                                             | C-TTL                            |                                 |        |                    |                                             |             |       |                           |                     |                     |
|      |              | 一括設定の                                                            | 設定方法                             |                                 |        |                    |                                             |             |       |                           |                     |                     |
|      |              | ※ 該当する                                                           | 図面種別のレイヤ                         | でを一括して言                         | 没定します。 |                    |                                             |             |       |                           |                     |                     |
|      |              | <ul> <li>         ・ 選択位置         ・         ・         ・</li></ul> | のレイヤから上書<br><sup>7</sup> を追加して設定 | きで設定( <u>0</u><br>E( <u>A</u> ) |        |                    |                                             |             |       |                           |                     |                     |
|      |              |                                                                  | つに日本語々た                          | (計加する(N)                        |        |                    |                                             |             |       |                           |                     |                     |
|      |              | - 好恐安(の                                                          | 214HA465A2                       | 1370 9 20( <u>N</u> )           | OK     |                    | 711.                                        |             |       |                           |                     |                     |
|      |              | TO BRAE (S                                                       | .)                               |                                 | UN     | +1/                | 270                                         |             |       |                           |                     |                     |